# **Getting Started**

The Groups application enables you to create groups, which can be used in various policy conditions of PolicyView QoS and SecureView ACL policies. Groups are stored on an LDAP (Lightweight Directory Access Protocol) repository that is automatically installed with the Groups application and resides on the same device as the OmniVista server. When the switches in the network are notified to re-cache their policy information, the firmware loads the groups referred by these policies.

When you first start the Groups application, the L2 MAC Groups, the L3 Network (IP) Groups, and the L4 Service Groups tabs are displayed. Any existing MAC groups are also displayed.

The Groups application enables you to create three types of groups:

- MAC Groups
- Network (IP) Groups
- Service Groups

#### L2 MAC Groups Mode Overview

The L2 MAC Groups tab enables you to create MAC groups, which can be used in creating various policy conditions, such as source MAC group condition and destination MAC group condition.

| OmniVista 2500 - Ap                   | polication: Groups Window:0             |   |
|---------------------------------------|-----------------------------------------|---|
| ile Appl <u>i</u> cations <u>V</u> ie | w Help                                  |   |
|                                       |                                         | 4 |
| Set Groups                            |                                         |   |
| L2 MAC Groups                         | 3 Network (IP) Groups L4 Service Groups |   |
| MAC Group Definition                  |                                         |   |
|                                       | MAC Group Name MAC Group Status         |   |
|                                       | HR PCs 🔴 Saved                          |   |
|                                       |                                         |   |
|                                       |                                         |   |
|                                       |                                         |   |
|                                       |                                         |   |
|                                       |                                         |   |
|                                       |                                         |   |
|                                       |                                         |   |
|                                       |                                         |   |
|                                       |                                         |   |
|                                       | New Edit Delete Apply Help              |   |
|                                       |                                         |   |
|                                       |                                         |   |

MAC Groups Tab

To learn more about the L2 Mac Groups tab, click here.

### L3 Network (IP) Groups Mode Overview

The L3 Network (IP) Groups tab enables you to create Network groups, which can be used in creating various policy conditions, such as source Network group condition and destination Network group condition.

### Network (IP) Groups Tab

|                     | 88                                 |                      |  |
|---------------------|------------------------------------|----------------------|--|
| et Groups           |                                    |                      |  |
| L2 MAC Groups       | 3 Network (IP) Groups L4 Service G | iroups               |  |
| Network Group Defin | ition                              |                      |  |
|                     | Network Group Name                 | Network Group Status |  |
|                     | Data Center Switches               | 🕘 Saved              |  |
|                     |                                    |                      |  |
|                     |                                    |                      |  |
|                     |                                    |                      |  |
|                     |                                    |                      |  |
|                     |                                    |                      |  |
|                     |                                    |                      |  |
|                     |                                    |                      |  |
|                     |                                    |                      |  |
|                     |                                    |                      |  |
|                     |                                    |                      |  |
|                     |                                    |                      |  |
|                     |                                    |                      |  |
|                     | 1                                  |                      |  |

To learn more about the L3 Network (IP) Groups tab, click here.

## L4 Service Groups Mode Overview

The **L4 Service Groups** tab enables you to create service groups, which can be used in creating various policy conditions, such as Service group condition.

|                               | Service Groups Tab                       |          |
|-------------------------------|------------------------------------------|----------|
| 🖉 OmniVista 2500 - 🛛 Applicat | ion: Groups Window:0                     |          |
| File Applications View He     | 9 <u>0</u>                               |          |
|                               |                                          | <b>a</b> |
| Set Groups                    |                                          |          |
| L2 MAC Groups L3 Nets         | vork (IP) Groups L4 Service Groups       |          |
| - Service Group Definition    | Service Group Name Service Group S       |          |
|                               | New Edit Delete Apply Help Edit Services |          |

To learn more about the L4 Service Groups tab, click here.

## The MAC Groups Tab

The L2 MAC Groups tab displays the MAC groups that exist in the LDAP repository. The MAC groups created using this tab can be used for creating policy conditions, such as SecureView ACL conditions and PolicyView QoS conditions. The MAC Groups tab helps you to do the following:

- Create a MAC Group
- Edit a MAC Group
- Delete a MAC Group

| 🖉 OmniVista 2500 - Applic | ation: Groups Window:0               |                  |          |
|---------------------------|--------------------------------------|------------------|----------|
| CIER Applications View    | le o                                 |                  | <b>a</b> |
| Set Groups                |                                      |                  |          |
| L2 MAC Groups L3 N        | etwork (IP) Groups L4 Service Groups |                  |          |
| MAC Group Definition      |                                      |                  |          |
|                           | MAC Group Name                       | MAC Group Status |          |
|                           | HR PCs                               | Saved            |          |
|                           |                                      |                  |          |
|                           |                                      |                  |          |
|                           |                                      |                  |          |
|                           |                                      |                  |          |
|                           |                                      |                  |          |
|                           |                                      |                  |          |
|                           |                                      |                  |          |
|                           |                                      |                  |          |
|                           |                                      |                  |          |
|                           |                                      |                  |          |
|                           | New Edit D                           | elete Apply Help |          |
|                           |                                      |                  |          |
|                           |                                      |                  |          |

#### MAC Groups Tab

### **Creating a MAC Group**

Follow the steps below to create a MAC group.

**1.** Click the **New** button in the **L2 MAC Groups** tab. The **Create a MAC Group** window appears (as shown below).

| MAC Group Name: |          |              |         |            | -      | Enter the      |
|-----------------|----------|--------------|---------|------------|--------|----------------|
|                 |          |              |         | <b>A</b> # | समाम्म | MAC group name |
|                 | Group Me | ember MAC Ac | Idress  |            |        |                |
|                 |          |              |         |            |        |                |
|                 |          |              |         |            |        |                |
|                 |          |              |         |            |        |                |
|                 |          |              |         |            |        |                |
|                 |          |              |         |            |        |                |
| Now             | Edit     | Delote       | - Apphy | Holp       |        |                |

- 2. Enter the group name in the MAC Group Name field.
- 3. Click the New button. The Create MAC Group MAC Addresses panel appears.
- 4. Enter the MAC address in the Group Member MAC Address field.

Note: At least one MAC address must be entered for a MAC group.

**5.** Click the **OK** button. The created group member is displayed in the **Group Member MAC Address** list, and the **Apply** button is enabled (as shown below). Repeat steps 3 to 5 to add additional group member MAC address(es).

| p Name:                 | HR PCs                                |                                                                      |                                                                                             |                                                                                                    |
|-------------------------|---------------------------------------|----------------------------------------------------------------------|---------------------------------------------------------------------------------------------|----------------------------------------------------------------------------------------------------|
|                         |                                       |                                                                      |                                                                                             |                                                                                                    |
|                         |                                       |                                                                      |                                                                                             |                                                                                                    |
|                         | Group                                 | Member MA                                                            | C Address                                                                                   |                                                                                                    |
|                         |                                       |                                                                      |                                                                                             | A 006008:C1D7C2                                                                                         |
|                         |                                       |                                                                      |                                                                                             |                                                                                                    |
| C Group MA<br>ember MAC | C Address<br>Address:                 | es<br>006008:C11                                                     | 07C2                                                                                        |                                                                                                    |
|                         | F-04                                  | Delete                                                               | Aunte                                                                                       |                                                                                                    |
|                         | p Name:   <br>C Group MA<br>ember MAC | p Name: HR PCs<br>Group<br>C Group MAC Address<br>ember MAC Address: | p Name: HR PCs<br>Group Member MA<br>C Group MAC Addresses<br>ember MAC Address: 006008:C10 | p Name: HR PCs<br>Group Member MAC Address<br>C Group MAC Addresses<br>ember MAC Address: 006008:C1D7C2 |

Click Apply to apply the changes to the server.

**6.** Click the **Apply** button to apply the changes to the LDAP repository. You can see the created MAC group in the **MAC Group Definition** table.

## **Editing a MAC Group**

Follow the steps below to edit a MAC group.

**1.** Select the desired group from the **MAC Group Definition** table and click the **Edit** button. The **Edit Addresses for MAC Group** window appears (as shown below).

| no oroup numes | HR PCs                                                                                       |       |
|----------------|----------------------------------------------------------------------------------------------|-------|
|                |                                                                                              |       |
|                | Group Member MAC Address                                                                     |       |
|                |                                                                                              | 8f11( |
|                | 006008:c1                                                                                    | 1d7c  |
|                |                                                                                              |       |
| New            | Edit Delete Apply Help                                                                       |       |
| New            | Edit Delete Apply Help<br>Click Delete to delete a group member MAC ad<br>of this MAC group. | Idres |

2. Make necessary changes in the Edit Addresses for MAC Group window.

**Note:** A MAC group name cannot be changed. If you want to change a MAC group name, you have to delete and recreate the group.

**3.** The **Apply** button is enabled after the necessary changes are made. Click the **Apply** button to apply the changes to the server.

## **Deleting a MAC group**

Follow the steps below to delete a MAC group.

1. Select the desired group from the MAC Group Definition table.

**2.** Click the **Delete** button. The MAC group status changes from "Saved" to "Unsaved Delete". Repeat steps 1 and 2 to delete additional groups.

**3.** Click the **Apply** button to apply the changes to the server.

**Note:** MAC groups that are in use by policy conditions cannot be deleted. To delete such MAC groups, de-select them from the policy conditions.

## The Network (IP) Groups Tab

The L3 Network (IP) Groups tab displays the network groups that exist in the LDAP repository. The network groups created using this tab can be used for creating policy conditions, such as SecureView ACL conditions and PolicyView QoS conditions. The Network Groups tab helps you to do the following:

- Create a Network Group
- Edit a Network Group
- Delete a Network Group

#### Network (IP) Groups Tab

| of Comme            |                                    |                      |      |  |
|---------------------|------------------------------------|----------------------|------|--|
| et Groups           |                                    |                      |      |  |
| L2 MAC Groups       | 3 Network (IP) Groups L4 Service G | roups                |      |  |
| Network Group Defin | ition                              |                      |      |  |
|                     |                                    |                      | 合調出日 |  |
|                     | Network Group Name                 | Network Group Status |      |  |
|                     | Data Center Switches               | Saved Saved          |      |  |
|                     |                                    |                      |      |  |
|                     |                                    |                      |      |  |
|                     |                                    |                      |      |  |
|                     |                                    |                      |      |  |
|                     |                                    |                      |      |  |
|                     |                                    |                      |      |  |
|                     |                                    |                      |      |  |
|                     |                                    |                      |      |  |
|                     |                                    |                      |      |  |
|                     |                                    |                      |      |  |
|                     |                                    |                      |      |  |
|                     | 1                                  |                      |      |  |
|                     |                                    |                      |      |  |

### **Creating a Network Group**

Follow the steps below to create a network group.

1. Click the New button in the L3 Network (IP) Groups tab. The Create a Network Group window appears (as shown below).

| Network Group Name: | 41                                          | Enter the network group name |
|---------------------|---------------------------------------------|------------------------------|
| Subnet IP           | Subnet Mask                                 |                              |
| New                 | dit <u>D</u> elete <u>Apply</u> <u>Help</u> |                              |

Click **New** to enter the subnet IP address and the subnet mask of the network group.

- 2. Enter the group name in the Network Group Name field.
- 3. Click the New button. The Create Network Group IP Addresses panel appears.
- 4. Enter the IP address in the Subnet IP field.

Note: At least one IP address must be entered for a network group.

**5.** Click the **OK** button. The **Apply** button at the bottom of the **Create a Network Group** window is enabled (as shown below). Repeat steps 3 to 5 to add additional IP address(es).

| etwork oroup Mai | me: Marketing | g Switches  |
|------------------|---------------|-------------|
|                  |               | ●■■         |
| S                | lubnet IP     | Subnet Mask |
| A 10.255.212.1   |               | 255.255.0.0 |
|                  |               |             |

Click Apply to apply the changes to the server.

**6.** Click the **Apply** button to apply the changes to the LDAP repository. You can see the created network group in the **Network Group Definition** table.

## **Editing a Network Group**

Follow the steps below to edit a network group.

1. Select the desired group from the Network Group Definition table and click the Edit button. The Edit IPs for Network Group window appears (as shown below).

|              |       |      | 4                 |   |
|--------------|-------|------|-------------------|---|
|              | Subne | t IP | Subnet Mask       |   |
| 10.255.211.1 | 50    |      | 255.255.0.0       |   |
|              |       |      |                   | 1 |
|              | New   | Edit | Delete Apply Help |   |

2. Make the necessary changes in the Edit IPs for Network Group window.

**Note:** A network group name cannot be changed. If you want to change a network group name, you have to delete and recreate the group.

**3.** The **Apply** button is enabled after the necessary changes are made. Click the **Apply** button to apply the changes to the server.

## **Deleting a Network Group**

Follow the steps below to delete a network group.

1. Select the desired group from the Network Group Definition table.

**2.** Click the **Delete** button. The network group status changes from "Saved" to "Unsaved Delete". Repeat steps 1 and 2 to delete additional networks.

**3.** Click the **Apply** button to apply the changes to the server.

**Note:** A network group that is in use by policy conditions cannot be deleted. To delete such network groups, de-select them from the policy conditions.

# **The Services Groups Window**

The Service Groups window displays the service group that is present in the LDAP repository. It helps you to do the following:

- Create a service group
- Edit a service group
- Delete a service group

| Se                 | ce Groups Window            |
|--------------------|-----------------------------|
| Service Groups     |                             |
|                    |                             |
| Service Group Name | Service Group Status        |
| ACL Group 1        | Gaved                       |
|                    |                             |
|                    |                             |
|                    |                             |
|                    |                             |
|                    |                             |
|                    |                             |
|                    |                             |
|                    |                             |
|                    |                             |
|                    |                             |
|                    |                             |
|                    |                             |
|                    |                             |
|                    |                             |
|                    |                             |
| New Edit           | te Apply Help Edit Services |
|                    |                             |

## **Creating a Service Group**

Follow the steps below to create a service group.

**1.** Click the **New** button in the **Service Groups** window. The **Create Service Group** panel appears (as shown).

| Create Service Group Service Group Name: Marketing Associated Services | -                 | ]         | Enter the service group name. |
|------------------------------------------------------------------------|-------------------|-----------|-------------------------------|
| Not a Member of                                                        |                   | Member of |                               |
| ACL Group 1                                                            | <u>A</u> dd >>    |           |                               |
|                                                                        | << <u>R</u> emove | ]         |                               |
|                                                                        | Add All >>        | ]         |                               |
|                                                                        | << Remove All     | ]         |                               |
|                                                                        |                   |           |                               |

2. Enter the group name in the Service Group Name field and select the list of services. To select the services from the Not a Member of list and move them to the Member of list, use the Add>>>, or the Add All>> button. If you want to create, edit, or delete a service, click the <u>Edit Services...</u> button.

**Note**: You can Shift-click to select multiple contiguous services, or you can Ctrl-click to select multiple noncontiguous services.

Note: A service group should have at least one service.

3. Click the OK button. The newly created service group appears in the Service Groups window.

4. Click the Apply button to apply the changes to the server.

### **Editing a Service Group**

Follow the steps below to edit a service group.

**1.** Select the desired group from the **Service Groups** window and click the **Edit** button. The **Edit Service Group** panel appears (shown below).

| Edit Service Group  |             |                   |             |
|---------------------|-------------|-------------------|-------------|
| Service Group Name: | Engineering |                   |             |
| Associated Services |             |                   |             |
| Not a Member of     |             |                   | Member of   |
|                     |             | <u>A</u> dd >>    | ACL Group 1 |
|                     |             | << <u>R</u> emove |             |
|                     |             | Add All >>        |             |
|                     |             | << Remove All     |             |
|                     |             |                   | I           |

2. You can make the necessary changes in this panel. To add or remove services from Not a Member of list or Member of list, use the Add>> or Add All>>, <<Remove or <<Remove All buttons, respectively.

**Note**: A service group name cannot be changed. If you want to change the service group name, you have to delete and recreate the group.

**3.** After making the necessary changes, click the **OK** button. The status of the edited service group appears as "Unsaved" in the **Service Groups** window.

4. Click the Apply button to apply the changes to the server.

### **Deleting a Service Group**

Follow the steps below to delete a service group.

1. Select the desired service group from the Service Groups window.

**2.** Click the **Delete** button. The service group status changes from "Saved" to "Unsaved Delete". Repeat steps 1 and 2 to delete additional groups.

**3.** Click the **Apply** button to apply the changes to the server.

**Note**: A service group that is in use by policy conditions cannot be deleted. To delete such service groups, de-select them from the policy conditions.